## 再度入札の手順

再度入札となった場合は、対象となった方に電話で直接ご連絡します。

(1)「入札状況一覧」画面を開きます。 再度入札になった案件を表示させます。

受付票/通知書一覧にある【表示】ボタンをクリックします。

|                                                |                               |                                       |                 | X               | 1 電子入             | 、札シス       | テム 工事・注       | 則量等 ノ             | 、札状況一覧           |
|------------------------------------------------|-------------------------------|---------------------------------------|-----------------|-----------------|-------------------|------------|---------------|-------------------|------------------|
| CALS/EC - Windows I                            | internet Explorer             |                                       |                 |                 |                   |            |               |                   |                  |
| http://10.83234.128/ebidAc                     | cepter/EbController?jreVersio | n=14                                  |                 |                 |                   |            |               |                   | ~                |
|                                                |                               | З                                     | 2012年04月21      | 日 18時52分        | CALS/E            | C 電子入      | 、札システム        |                   | ø                |
|                                                | 入札情報サービス                      | 電子入札システム                              | 檢証機能            | 説明要求            |                   |            |               | へルプ               | お問い合せ            |
| > 簡易案件検索                                       |                               |                                       | Х               | 札状況一覧           | Ē                 |            |               |                   |                  |
| <ul> <li>□ 調達案件検索</li> <li>□ 調達案件一覧</li> </ul> | 企業ID<br>企業名称                  | 1200000010003200<br>工事〇〇1テスト業者<br>(株) |                 |                 |                   |            |               | 表:<br>全:          | 示案件 1-1<br>案件数 1 |
| <ul> <li>入札状況一覧</li> <li>登録者情報</li> </ul>      | 代表者氏名                         | 工事〇〇1テスト業者代表                          | 表者              |                 |                   |            |               |                   | <b>1</b>         |
| ○ 保存データ表示                                      | 案件表示顺序案件番号                    | ×                                     | ○ 94 Л8 ○ 5条 川前 |                 |                   |            |               |                   | 新表示              |
|                                                |                               |                                       |                 |                 |                   |            | 最新更新日         | 時 2012.           | 04.21 18:52      |
|                                                | #<br>#                        | 調速案件名称                                |                 | 入礼方式            | 入礼/<br>再入礼/<br>見積 | <b>推退届</b> | 受付票/通知書<br>一覧 | 企業<br>7ロパ 排<br>テイ | 轰 状況             |
|                                                | 1 建設工事001                     |                                       | -               | ·般競争入札(標<br>準型) |                   |            | 表示<br>未参照 有 引 | 変更                | 表示               |
|                                                |                               |                                       |                 |                 |                   |            |               | 表全                | 示案件 1-1<br>案件数 1 |
|                                                |                               |                                       |                 |                 |                   |            |               |                   | <b>1</b>         |
|                                                |                               |                                       |                 |                 |                   |            |               |                   |                  |
|                                                |                               |                                       |                 |                 |                   |            |               |                   |                  |
|                                                |                               |                                       |                 |                 |                   |            |               | _                 |                  |
|                                                |                               |                                       |                 |                 | 3                 | 0          | インターネット       |                   | 🔍 100% 🔻         |

(2)「入札状況通知書一覧」が表示されます。 【表示】をクリックすると、「再入札通知書」を確認することができます。

| DPE<br>もコアシステム<br>ric Bidding Core System |      | 2011年02月0 | 7日 16時19分 CALS/EC 電子入札シ | ステム   |       | (    |
|-------------------------------------------|------|-----------|-------------------------|-------|-------|------|
| /er.5.0                                   | 1    | 日子入札システム  |                         | ~     | ルプ    | お問い合 |
| 家件検索                                      |      |           | 入札状況通知書一覧               |       |       |      |
| 案件検索                                      | 教行回教 | 通知書名      | 通知書発行日付                 | 通知書表示 | 通知書職部 |      |
| 案件一覧                                      | 2    | 再入札通知書    | 平成23年02月07日(月)16時18分    | 表示    | 未参照   |      |
| 状況一覧<br>過去情報                              |      | 入札締切通知書   | 平成23年02月07日(月)16時05分    | 表示    | 未参照   |      |
| データ表示                                     | 1    | 入礼書受付票    | 平成23年02月07日(月)16時02分    | 表示    | 未参照   |      |
|                                           |      |           | <u>R6</u>               |       |       |      |
|                                           |      |           | μō                      |       |       |      |

図2 電子入札システム 工事・測量等 入札状況通知書一覧

- (3) 再入札通知書が開くので、入札期間や入札最低金額を確認してください。
  - 再入札通知書

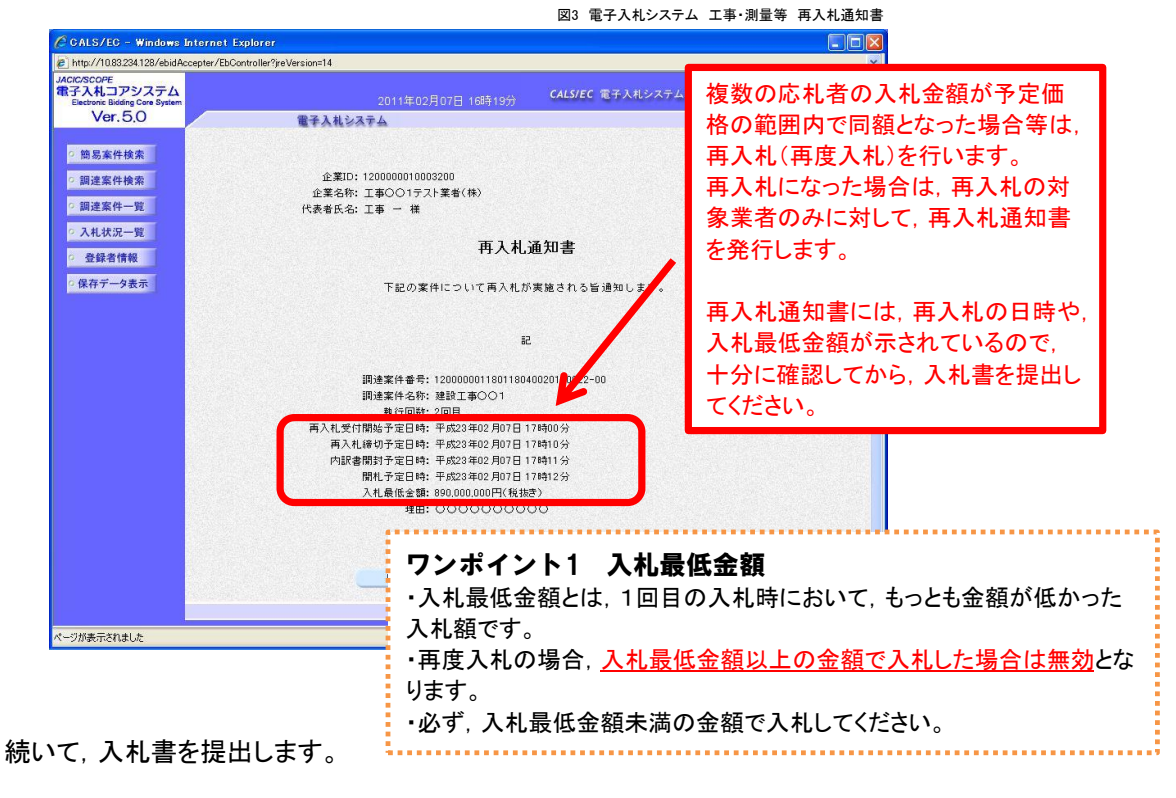

(4)「入札状況一覧」画面を開きます。 入札参加を希望する案件を選んで、【提出】ボタンをクリックしてください。 (再度入札受付開始日時にならないと、提出ボタンは表示されません)

|                                                                                                    | an all sectors that an all of              |                                                      |                                        | 図4 電子入材                                | ミシステム コ                           | L事・測量等                           | 入札状況一覧                   | 2(入札書提出前                  | 前)                         |
|----------------------------------------------------------------------------------------------------|--------------------------------------------|------------------------------------------------------|----------------------------------------|----------------------------------------|-----------------------------------|----------------------------------|--------------------------|---------------------------|----------------------------|
| CALS/EC - Windows Inte                                                                                                    | rnet Explorer<br>er/EbController?ireVersio | n=14                                                 |                                        |                                        |                                   |                                  |                          |                           |                            |
|                                                                                                    | ,                                          | E                                                    | 2012年02月1                              | 1日 11時58分                              | CALS/EC                           | 電子入札シスラ                          | 74                       | Q                         | 8                          |
|                                                                                                    | 入礼情報サービス                                   | 電子入札システム                                             | 検証機能                                   | 説明要求                                   |                                   |                                  | ~                        | ルプ お問い合                   | te -                       |
| · 簡易案件検索                                                                                                    |                                            |                                                      | ג                                      | 札状況一覧                                  | ī.                                | <b>_</b>                         |                          |                           |                            |
| <ul> <li>         · 調達案件検索         í         · 調達案件一覧         í         · 加達案件一覧         í         · 九状況一覧         ŕ         · 登録者情報         </li> </ul> | È葉ID<br>È葉名称<br>代表者氏名<br>Stat-FMIC States  | 1200000010021200<br>工事〇〇3テスト業者<br>(林)<br>工事〇〇3テスト業者代 | 表者<br>• 异順                             |                                        |                                   |                                  | 再入札を<br>届の提出<br>を提出し     | を辞退する<br>出をクリッ<br>てください   | 5場合は, 辞退<br>クして, 辞退届<br>い。 |
| ◇ 保存データ表示                                                                                                    | kiT3CJUR⊅ <u>skiT1875</u>                  | ▼<br>■注案作名称                                          | ○ 64 MB                                | 入札方式                                   | 入礼/<br>再入礼/<br>見続                 | ₩<br>₩現届<br><sup> 愛付売→</sup>     | 所更新日時<br>/通知書 企業<br>覧 ティ | 2012.02.11 11:58<br>請责 状況 |                            |
|                                                                                                    | 1 <u>建設工事()()</u>                          |                                                      |                                        | 一般競争入札〈標準型〉                            | 提出                                | 提出                               | 変更                       | 表示案件 1-1<br>全案件数 1        |                            |
| 1                                                                                                    |                                            |                                                      | <b>ワンポ・</b><br>・再度入;<br>(平成25<br>・内訳書) | <b>イント2</b><br>札において<br>5年度まで<br>は,1回目 | <b>内訳</b><br>ても, 内<br>の電子,<br>の入札 | <b>書</b><br>訳書の摂<br>入札の選<br>時に使月 | 記(添作<br>四と異な<br>した内認     | †)が必要<br>なる点です<br>訳書を使り   | となります。<br>た)。<br>用してください。  |

以後の操作は、通常の入札書提出と同じです。

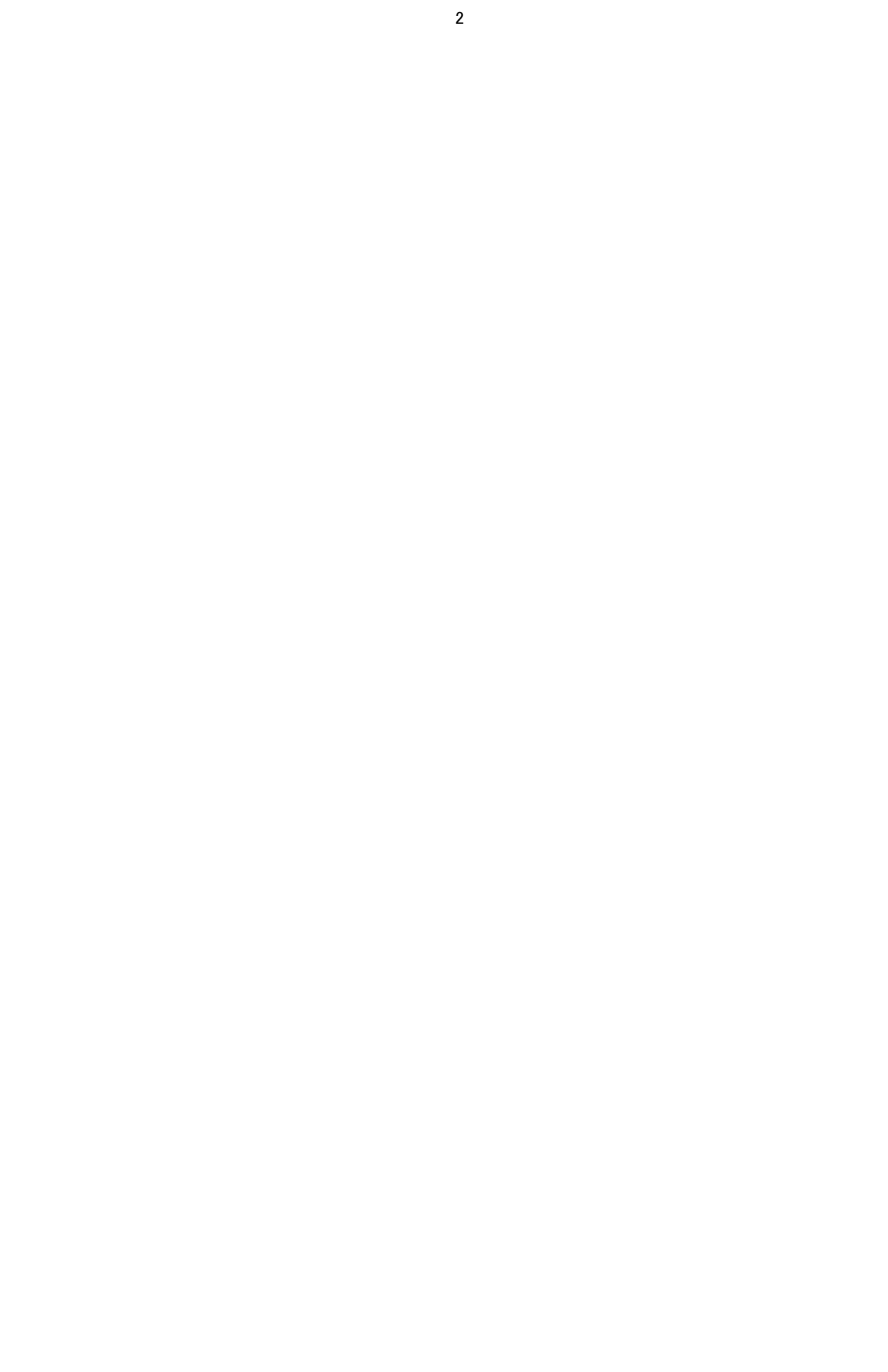